## **PESQUISA NO PAINEL DE PREÇOS**

1) Acessar o site :

## paineldeprecos.planejamento.gov.br

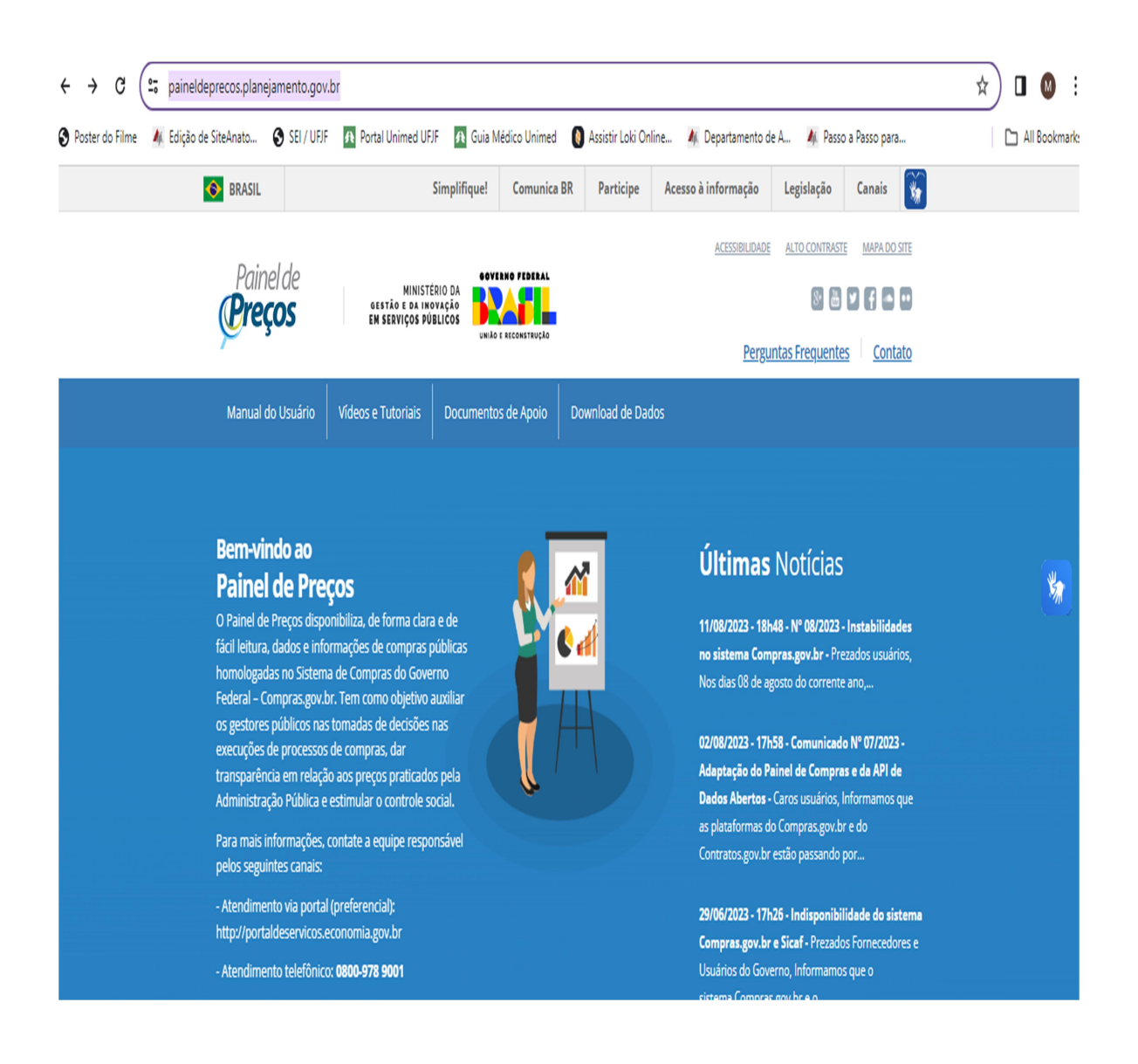

- 2) Clicar em :
  - Analisar Materiais;
  - Ou: Analisar Serviços;

 Selecionar pelo menos dois itens para preenchimento: Descrição: EX.: luva de procedimento tamanho P. Período da compra: Ex. últimos 30 dias.

| ← → C s paineldeprecos.                 | .planejamento.gov.br/analise-mat                                         | eriais                                       |                                                 |                             |            |                 |            |                     | 2010 -           | ☆ 🔲       | M :       |
|-----------------------------------------|--------------------------------------------------------------------------|----------------------------------------------|-------------------------------------------------|-----------------------------|------------|-----------------|------------|---------------------|------------------|-----------|-----------|
| 🛇 Poster do Filme 🛛 👫 Edição de SiteAna | to 🔇 SEI / UFJF 🛛 👧 Portal Uni                                           | med UFJF 🛛 👧 Guia M                          | édico Unimed 🛛 🔕 As                             | sistir Loki Onlin           | e 🍂 Deş    | artamento de A. | 🍂 Passo    | a Passo para        |                  |           | Bookmarks |
| S OCOLIAK FILIROS                       | QUANTIDADE DE PROCESSOS DE                                               | COMPRA                                       |                                                 |                             | VALOR DAS  | COMPRAS HON     | IOLOGADAS  |                     | _                |           |           |
| Ano da Compra                           | 102.356                                                                  | S                                            |                                                 |                             | R\$        | 83.             | 105.       | .866.               | .863             | 3,46      |           |
| Nome do Material (PDM)                  |                                                                          |                                              |                                                 |                             |            |                 |            |                     |                  |           |           |
| Código Material                         | QUANTIDADE DE PROCESSOS DE (                                             | COMPRA POR MATERIAL                          |                                                 |                             | VALOR DE   | COMPRAS POR 1   | MATERIAL   |                     |                  |           |           |
|                                         | FRUTA                                                                    |                                              | 2.764                                           |                             |            | ÔNIBUS          |            |                     | R\$ 7.402.543.74 | 0,00      |           |
| Descrição do Item                       | FITA ADESIVA                                                             |                                              | 2.669                                           |                             |            | VACINA          |            | R\$ 2.928.841       | 936,03           |           |           |
| Descrição do i o X 🖌                    | CONDIMENTO                                                               |                                              | 2.567                                           |                             | LIVR       | O DIDÁTICO      |            | R\$ 2.271.035.619,3 | 35               |           |           |
|                                         | LEGUME IN NATURA                                                         |                                              | 2.559                                           |                             | VEÍCULO    | TRANSPO         | R\$ 1.     | 646.478.333,81      |                  |           |           |
| 🔍 iva de procedimento tamanho P         | CAFÉ                                                                     |                                              | 2.426                                           |                             | ć          | LEO DIESEL      | R\$ 1.5    | 04.221.186,69       |                  |           |           |
| LUVA PARA PROCEDIMENTO NÃ               | AÇÚCAR                                                                   |                                              | 2.172                                           |                             | EC         | ULIZUMABE       | R\$ 1.166  | .610.717,98         |                  |           | *         |
| LUVA PARA PROCEDIMENT LUVA PARA P       | ROCEDIMENTO NÃO CIRÚRGICO, MAT                                           | ERIAL:LÁTEX NATURAL ÍN                       | TEGRO E UNIFORME, TA                            | MANHO:PEQUE                 | NO, RNE BO | OVINA IN N      | R\$ 1.113. | 245.257,33          |                  |           |           |
| LUVA PARA PROCEDIMENT TIPO:AMBIDE       | TICAS ADICIONAIS:LUBRIFICADA COM I<br>ESTRA, TIPO USO:DESCARTÁVEL, MODEI | PÓ BIOABSORVÍVEL, DES<br>LO:FORMATO ANATÔMIC | CARTÁVEL, APRESENTAÇÃ<br>O. FINALIDADE:RESISTEN | ÃO:ATÓXICA,<br>NTE À TRAÇÃO | CAMIN      | HÃO CARGA       | R\$ 1.053. | 177.983,90          |                  |           |           |
| LUVA PARA PROCEDIMENTO NÃ               | · · · · ·                                                                |                                              | -                                               | · · · ·                     |            |                 |            |                     |                  |           |           |
| LUVA PARA PROCEDIMENTO NÃ               | 0                                                                        | 1.000                                        | 2.000 3.0                                       | 900                         |            | R\$ 0.06        | 3          |                     | R\$ 8.000.00     | 00,000,00 |           |
| LUVA PARA PROCEDIMENTO NÃ               |                                                                          |                                              |                                                 |                             |            |                 |            |                     |                  |           |           |
| LIVA PARA PROCEDIMENTO NÃ               | MÉDIA/MEDIANA DE PREÇOS POR                                              | PERÍODO                                      |                                                 |                             | QUANTIDA   | DE DE FORNECE   | DORES      |                     |                  |           |           |
|                                         | 20k                                                                      |                                              |                                                 |                             | 30.000     |                 |            |                     | 938              |           |           |
| LUVA PARA PROCEDIMENTO NA               |                                                                          |                                              |                                                 |                             |            |                 | 2.15       |                     | <b>29.</b><br>84 | 88        |           |
| UASG                                    |                                                                          |                                              |                                                 |                             |            | 45              | 19.        | 9                   | 19.2             | 19.1      |           |
|                                         |                                                                          |                                              |                                                 |                             | 15 000     | 14.6            | 32.6       | L4.34               |                  | 1.224     |           |

## 4) Avançar Análise

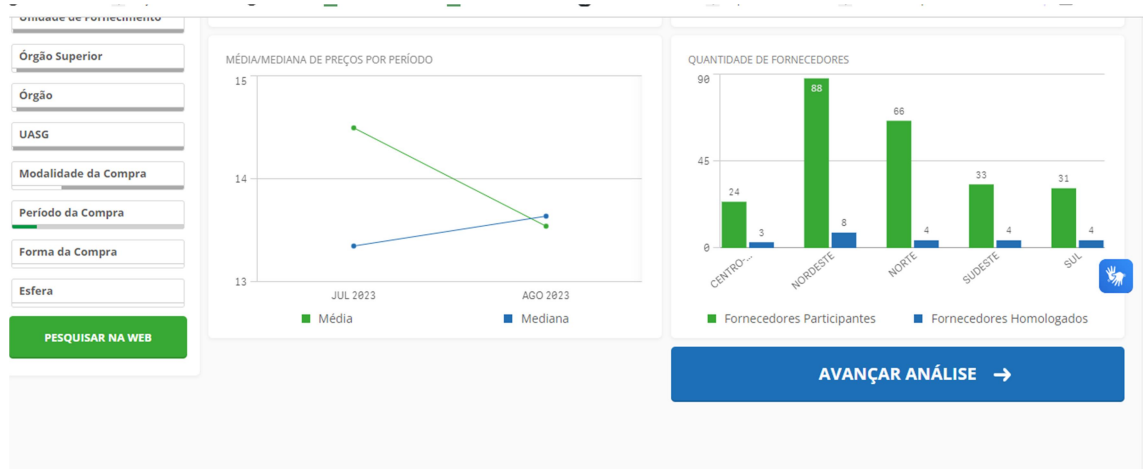

- 5) Continuar avançando até chegar na tela : "Gerar Relatório Detalhado":
  - Clicar em : Gerar Relatório Detalhado

| MPAR             | Decido<br>LUNA PARA PROC O C | vildo de Congra<br>Comprado Ultimo | 0          |                  |                                       |                         |                          |                   |                                                                |                                             |                                                        |                |
|------------------|------------------------------|------------------------------------|------------|------------------|---------------------------------------|-------------------------|--------------------------|-------------------|----------------------------------------------------------------|---------------------------------------------|--------------------------------------------------------|----------------|
| ξ\$              | 13,88                        |                                    |            |                  |                                       | R\$ 13,                 | 43                       |                   |                                                                | R\$ 0,13 ·                                  |                                                        |                |
| NTDADE           | DE ITENS DE COMPRA: 28       |                                    |            |                  |                                       |                         |                          |                   |                                                                |                                             | ORDENAR Valors                                         | nitário 🕚      |
| pções            | Identificação da Compra      | Número do Item                     | Modalidade | Código do CATMAT | Descrição do Rem                      | Unidade de Fornecimento | Quantidade ofertada      | Valor<br>unitário | Fornacedor                                                     | Órgão                                       | URGG - Unidade Gestora                                 | Data da Compra |
| ×                | 00028/2023                   | 00017                              | Рнуда      | 269894           | LUNA PARA PROCEDIMENTO NÃO CIRÚRIGICO | UNDADE                  | 13.233.600               | 15-0,13           | HOSPSHOP PRODUTOS HOSPITALARES LIDA                            | ESTADO DO IRO GRANDE DO NORTE               | 925550 - SECIETARIA DE ESTADO DA SAÚDE PÚBLICA         | 03/06/2023     |
| ×                | 00048/2022                   | 00042                              | Рнедко     | 269894           | LUVA PARA PROCEDIMENTO NÃO CIRÚNGICO  | CAXA 100,00 UN          | 450                      | 15 10,96          | K. J. K. D. MENDES DISTRIBUIDORA LIDA                          | COMANDO DO EXERCITO                         | 160008 - BASE ADMINISTRATIVA DA BDA DE OPJESPECIAISS   | 12/08/2023     |
| ×                | 00037/2023                   | 00010                              | Pregão     | 269894           | LUVA PARA PROCEDIMENTO NÃO CIRÚNIS CO | CAXA 100,00 UN          | 11.850                   | H\$ 11,40         | LASTMED COMERCIO DE MEDICAMENTOS E MATERIAS HOSPITALARES LIDA  | EMPRESA BRASILEIRA DE SERVIÇOS HOSPITALARES | 155124 - HOSPITAL UNIV, Mª APARECIDA PEDROSSIAN        | 04/08/2023     |
| ×                | 00016/2023                   | 00028                              | Рнуда      | 269894           | LUVA PARA PROCEDIMENTO NÃO CIRÚRGICO  | CAXA 100,00 UN          | 1.000                    | R\$ 11,50         | HOSPSHOP MEDICAL LIDA                                          | JUSTICA ELEITONAL                           | 070003 - TRIBUNAL REGIONAL ELEITORAL DO AMAZONAS       | 03/08/2023     |
| ×                | 00019/2023                   | 00002                              | Pregão     | 269894           | LUVA PARA PROCEDIMENTO NÃO CIRÚNG CO  | CAXA 100,00 UN          | 800                      | 15 11,83          | MALVAGUA COMERCIAL LIDA                                        | FUNDAÇÃO UNIVERSIDADE FEDERAL DO PAMPA      | 154359 - FUNDACAO UNIVERSIDADE FEDERAL DO PAMPA        | 18/08/2023     |
| ×                | 00013/2022                   | 00206                              | Progika    | 269894           | LUVA PARA PROCEDIMENTO NÃO CIRÚRGICO  | CAXA 100,00 UN          | 3.750                    | (3.12,25          | GDEDERT LTDA                                                   | COMANDO DA MARINHA                          | 284300 - HOSPITAL NAVAL DE BELEM                       | 2607/2023      |
| ×                | 00022/2023                   | 00025                              | Pregão     | 269894           | LUVA PARA PROCEDIMENTO NÃO CIRÚNG CO  | CAXA 100,00 UN          | 15                       | 15 12,38          | CREMED COMERCIO DE PRODUTOS PARA SAUDE LIDA                    | PREFEITURA DE FORMOSA DO DESTE - PR         | 987561 - PREFEITURA MUNICIPAL DE FORMOSA DO DESTE - PR | 24/07/2023     |
| ×                | 00037/2023                   | 00011                              | Progila    | 269894           | LUVA PARA PROCEDIMENTO NÃO CIRÚRGICO  | CAXA 100,00 UN          | 3.950                    | 15 12,40          | FASTMED COMERCIO DE MEDICAMENTOS E MATEIRAIS HOSPITALARES LIDA | EMPRESA BRASILERA DE SERVIÇOS HOSPITALARES  | 155124 - HOSPITAL UNV, M° APARECIDA PEDROSSAN          | 64/08/2023     |
| ×                | 00016/2023                   | 00029                              | Pregão     | 269894           | LUVA PARA PROCEDIMENTO NÃO CIRÚNG CO  | CAXA 100,00 UN          | 500                      | 15 12,64          | LASTMED COMERCIO DE MEDICAMENTOS E MATERIAIS HOSPITALARES LIDA | JUSTICA ELEITONAL                           | 070003 - TRIBUNAL REGIONAL ELEITORAL DO AMAZONAS       | 03/08/2023     |
| ı de 1           | 20 28                        |                                    |            |                  |                                       |                         |                          |                   | 1                                                              |                                             |                                                        |                |
| ← VISÃO ANTERIOR |                              |                                    |            |                  |                                       |                         | GERAR RELATÓRIO DETALHAE | ю                 | GERAR RELATÓRIO RESUMIDO                                       |                                             |                                                        |                |
|                  |                              |                                    |            |                  |                                       |                         |                          |                   |                                                                | EXPORTAR PARA:                              | EXCEL                                                  | .csv           |

6) Selecionar as páginas que serão salvas como PDF (imprimir PDF):

|                                                                     | Pair<br><b>Pre</b>                                                                                                    | rel de Gristão e<br>ÇOS                                                                                   | MINISTÊRIO DA<br>DA INOVAÇÃO<br>ÇOS PÚBLICOS                                 | ERAL                                                   | I |
|---------------------------------------------------------------------|----------------------------------------------------------------------------------------------------|----------------------------------------------------------------------------------------------------|------------------------------------------------------------------------------|--------------------------------------------------------|---|
| Quantidad<br>Registros                                              | MÉDIA<br><b>R\$ 13</b><br>de total de registros: 28<br>apresentados: 1 a 28                                                      | MEDIANA<br>8,88 R\$ 13,43                                                                                 | MENOR<br><b>R\$ 0,13</b>                                                     |                                                        | I |
| FILTROS<br>Descrição<br>LUVA PAR<br>TAMANHO<br>DESCARTÁ<br>MODELO:F | APLICADOS<br>A PROCEDIMENTO NÃO CIRÚRG<br>HEQUENOL CARACTERÍSTICAS<br>XVELL, APRESENTAÇÃO:ATÓXICA<br>FORMATO ANATÔMICOL, FINALII | ICOV, MATERIAL:LÄTEX NA<br>ADICIONAIS:LUBRIFICADA<br>V, TIPO:AMBIDESTRAV, TIPO<br>DADE:RESISTENTE Å TRAÇJ | TURAL ÍNTEGRO E UNIFORMEL<br>COM PÓ BIOABSORVÍVELL<br>USO:DESCARTÀVELL<br>IO | Periodo da Compra<br>,<br>Comprado Últimos<br>180 dias |   |
| RESU<br>DADOS I<br>Identifica                                       | J <b>LTADO 1</b><br>DA COMPRA<br>acão da Compra: 00028/2023                                                                      |                                                                                                    |                                                                              |                                                        |   |

Obs.: Normalmente são selecionados três orçamentos, mais próximos à média de preço do produto ou serviço desejado.